Monthly Expenditure and Performance Reporting Rev. 7/8/2021

The Housing Contract System (HCS) is TDHCA's contract management database. Texas Emergency Mortgage Assistance Program (TEMAP) Subrecipients will enter project performance reporting data, administrative and project expenditure draws, and view programmatic and financial information associated with their TEMAP Contract in the HCS.

Expenditure and performance reporting are due by the fifteenth (15th) day of each month, regardless of whether a Subrecipient makes an expenditure draw request.

Subrecipients must submit two monthly performance reports:

- 1. A monthly aggregate performance report to be entered in the HCS (see Performance Reporting, Section D, below).
- A household level data Excel spreadsheet report to be submitted via <u>Smartsheets</u>. If your contract begins with 7010 and 7030, use the report at this <u>link</u>. If your contract begins with 7070, use the report at this <u>link</u>.

This guide will walk you through:

- A. Getting Started
- B. Administrative Draw Requests
- C. Performance Reporting and Expenditure Draw Request
- D. Performance Reporting
- E. Project Expenditure Draw

# A. GETTING STARTED - HOUSING CONTRACT SYSTEM

1. Log in to the Housing Contract System (CDBGCARES – MA Rural or Balance of State).

https://contract.tdhca.state.tx.us/alligator/Login.m

- To log in to the contract system utilize the username and password that has been assigned to you by TDHCA staff.
- Before submitting a monthly report, ensure that the submission has been approved as part of your local, internal approval process, based on the Housing Contract System roles selected in the TEMAP application.

#### Texas Department of Housing and Community Affairs <u>TEMAP Housing Contract System – User Guide</u> Monthly Expenditure and Performance Reporting

Rev. 7/8/2021

- The submission is final when clicking on "Save and Submit for Approval" in the contract system. This submission will be directly received by TDHCA TEMAP staff.
- 2. Click on the TEMAP (CDBGCARES MA Rural or Balance of State) <u>Contract</u> <u>Number</u>.

| My Contracts       |                  |                   |                 |                          |                    |               |
|--------------------|------------------|-------------------|-----------------|--------------------------|--------------------|---------------|
|                    |                  |                   | No              | tifications L            | ist                |               |
| YOUR CONT          | RACTS            |                   |                 |                          |                    |               |
| Contract<br>Number | Administrator    | CSAS<br>Number(s) | Program<br>Name | Program Activity<br>Type | Setaside Type      | Cont<br>Begin |
| 1000722            | City of Annona   | 545762            | HOME            | OCC                      | None               | 11/1          |
| 1001093            | City of Annona   | 547056            | HOME            | OCC                      | None               | 5/13          |
| 1001264            | City of Annona   | 550489<br>551756  | HOME            | HOME<br>Reservation      | HRA<br>Reservation | 5/26          |
| 1002001            | City of Annona   | 552205<br>550273  | HOME            | HOME<br>Reservation      | HRA<br>Reservation | 10/22         |
| <u>1003091</u>     | City of Amarillo | <                 | CDBGCARES       | RA Entitlement           |                    | 1/5/          |
|                    |                  |                   |                 |                          |                    |               |

## B. ADMINISTRATIVE (Admin) DRAW REQUEST

1. Click on "<u>Draw Request</u>" from the TEMAP Housing Contract System home screen. This will take you to the Draw List screen.

| ce of Funds Progra | m Funds Contract Search Co | ontract Activity Notifications L | pan Servicing CDBGDR Draws      | Reservation Admin               |                     |                              |                                | Use                           |
|--------------------|----------------------------|----------------------------------|---------------------------------|---------------------------------|---------------------|------------------------------|--------------------------------|-------------------------------|
| ate Funds          |                            |                                  |                                 |                                 |                     |                              | Notes   Perf Reqs              | Activities   Areas Served   \ |
| ITRACT             |                            |                                  |                                 |                                 |                     |                              |                                |                               |
| Contract           | Number 7210001002          |                                  | Program Activi                  | ty CDBGCARES - RA Entitlement ( | Single-Family 2020) | Sta                          | tus Active                     |                               |
| CSAS N             | imber(s)                   |                                  | Contract                        | or City of Amarillo             |                     | UOG C                        | ode                            |                               |
| Period Be          | gin Date 1/15/21           |                                  | Conta                           | ct Kevin Starbuck               |                     | UOG Num                      | ber                            |                               |
| Period 8           | nd Date 1/14/22            |                                  | Contact Phor                    | ne (806) 378-3098               |                     | CPS Number (IE               | NS)                            |                               |
| Amended I          | nd Date                    |                                  | Gra                             | nt no                           |                     | Mail C                       | ode                            |                               |
| Application        | Number                     |                                  | Loa                             | an no                           |                     | Exect                        | utor Kevin Starbuck            |                               |
| C                  | insultant                  |                                  | Consultant Phor                 | ne                              |                     | Contract Activity Number (IE | NS)                            |                               |
|                    |                            |                                  | Contractor Single Audit Statu   | is Not Identified               |                     | 10TAC Rule Y                 | ear                            |                               |
| TDHCA Performance  | Contact                    |                                  | TDHCA Performance Conta<br>Phor | ct                              |                     |                              |                                |                               |
| TDHCA Program      | Contact Raul Salazar       |                                  | TDHCA Program Contact Phor      | ne                              |                     |                              | Attach                         | ments[0]                      |
| GET                |                            |                                  |                                 |                                 |                     |                              |                                |                               |
|                    | Original                   | Amended                          | Funded                          | Committed                       | Total Drawn         | Refunded                     | Net Drawn                      | Available                     |
| Admin              | \$10,000.00                | \$10,000.00                      | \$10,000.00                     | \$0.00                          | \$0.00              | \$0.00                       | \$0.00                         | \$10,000.00                   |
| Project            | \$100,000.00               | \$100,000.00                     | \$100,000.00                    | \$100,000.00                    | \$0.00              | \$0.00                       | \$0.00                         | \$100,000,0013                |
|                    | \$110,000.00               | \$110,000.00                     | \$110,000.00                    | \$100,000.00                    | \$0.00              | \$0.00                       | \$0.00                         | \$110,000.00                  |
|                    |                            |                                  |                                 |                                 |                     | 0                            | Ilocation Detail Budget Detail | Draw His pry Draw Request     |

Monthly Expenditure and Performance Reporting Rev. 7/8/2021

2. Click on "Create New Draw Request" from the Draw List screen.

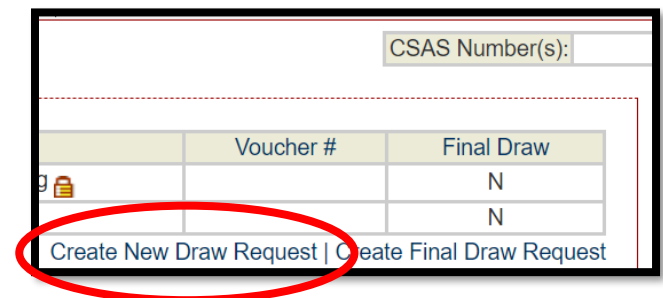

3. Check the check box to continue.

Please note that no documents are required by CDBG CARES to be submitted with a TEMAP Draw Request. TEMAP requires that support documentation for expenditure draws be kept locally and available for monitoring.

|              | Circk this box if all required documents have been submitted to TDHCA or will be an indectronically using this system at the time you submit this contract activity or draw. |  |                      |  |  |  |  |  |
|--------------|----------------------------------------------------------------------------------------------------|--|----------------------|--|--|--|--|--|
| DRAW REQUEST |                                                                                                    |  |                      |  |  |  |  |  |
| S            | Services Rendered From                                                                                                    |  | Services Rendered To |  |  |  |  |  |
|              | Save                                                                                                    |  |                      |  |  |  |  |  |

4. Enter the date for "Services Rendered From" by clicking on the Calendar icon. The "Services Rendered From" date is the 1st of the month\*. \*For the January 2021 report, the earliest date is January 15th or the beginning of your contract term.

| Check this box if all required documents have been submitted to TDHCA or will be attached electronically using this system at the time you submit this contract activity or draw. |                        |  |      |                      |  |  |  |
|----------------------------------------------------------------------------------------------------|------------------------|--|------|----------------------|--|--|--|
| DRAW REQUEST                                                                                                    |                        |  |      |                      |  |  |  |
| 5                                                                                                    | Services Rendered From |  |      | Services Rendered To |  |  |  |
|                                                                                                    |                        |  | Save |                      |  |  |  |

5. Click on the date.

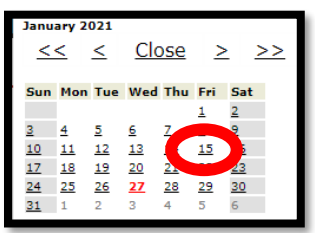

Monthly Expenditure and Performance Reporting Rev. 7/8/2021

6. The date will populate.

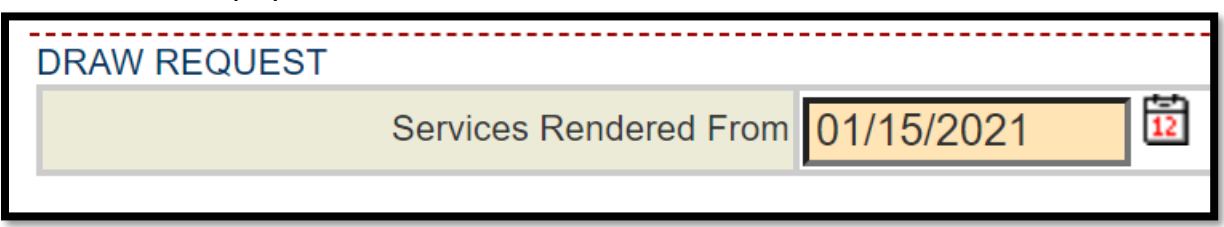

7. Repeat steps 4 - 6 for "Services Rendered To". Then Click on "Save" button.

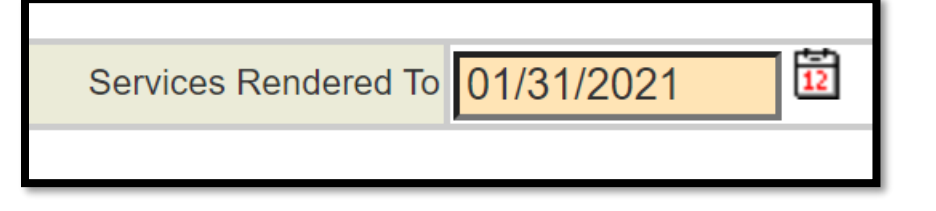

8. Enter your draw amount in the box next to "This Draw Amount" and then click on "Save" to save your information without submitting, or click on "Save and Submit for Approval" to submit the Admin Draw request to TDHCA. Clicking on submit will automatically save your information. You must click Submit to complete the Admin Draw Request.

| UDGET                                                                                                    |                       |                         |                   |                  |              |
|----------------------------------------------------------------------------------------------------|-----------------------|-------------------------|-------------------|------------------|--------------|
|                                                                                                    | Funded                | Cumulative Draws        | Available Balance | This Draw        | New Balance  |
| Admin                                                                                                    | \$10,000.00           | \$0.00                  | \$10,000.00       | \$10.00          | \$9,990.00   |
| Project                                                                                                    | \$100,000.00          | \$0.00                  | \$100,000.00      | \$0.00           | \$100,000.00 |
| OBGCARES DRAW REQUE                                                                                             | ST                    |                         |                   |                  |              |
|                                                                                                    | Vendo                 | r Name City of Amarillo |                   | Tax ID 766000444 |              |
|                                                                                                    | Vendor # + Mi         | al Code 17560004446 -   | Dat               | e Submitted      |              |
|                                                                                                    | Dates Services Render | ed from 01/15/2021      |                   | To 01/27/2021    |              |
|                                                                                                    | Ema                   | I Draw?                 |                   | Voucher #        |              |
|                                                                                                    |                       |                         |                   |                  |              |
|                                                                                                    |                       | Status Pending          | 808               | Atlachments      |              |
| RAWS FOR ADMIN                                                                                                  |                       |                         |                   |                  |              |
| item #                                                                                                    | Category              | Drawn To                | Date              | This Draw Amount |              |
| 1                                                                                                    | Admin                 |                         | \$0.00            |                  | 50.00        |
| otal                                                                                                    |                       |                         | \$0.00            |                  | \$10.00      |
|                                                                                                    |                       |                         |                   |                  |              |
| PPROVAL AG 110065                                                                                               | Annewal Sequence      | Appropriet Role         | Approver Na       | eme Actio        | Date:        |
| in the second second second second second second second second second second second second second second second |                       |                         |                   |                  |              |

9. A message stating, "Your request for approval has been submitted" should appear and the Status should say "Pending PM Approval."

Monthly Expenditure and Performance Reporting Rev. 7/8/2021

| DBGCARES Contr                     | act #70200001015 > Draw L    | <u>ist</u> > #1                     |                   |                | CSAS Number(s): |
|------------------------------------|------------------------------|-------------------------------------|-------------------|----------------|-----------------|
|                                    |                              |                                     |                   |                |                 |
|                                    |                              |                                     |                   |                |                 |
| <ul> <li>Your request f</li> </ul> | or approval has been submitt | ed.                                 |                   |                |                 |
|                                    |                              |                                     |                   |                |                 |
|                                    |                              | RA Entitleme                        | ent Admin Draw    |                |                 |
| BUDGET                             |                              |                                     |                   |                |                 |
|                                    | Funded                       | Cumulative Draws                    | Available Balance | This Draw      | New Balance     |
| Admin                              | \$32,280.46                  | \$0.00                              | \$32,280.46       | \$0.00         | \$32,280.46     |
| Project                            | \$216,030.79                 | \$0.00                              | \$216,030.79      | \$0.00         | \$216,030.79    |
| DBGCARES DRAV                      | V REQUEST                    |                                     |                   |                |                 |
|                                    |                              | Vendor Name City of Edinburg        |                   | Tax II         | 746000714       |
|                                    | Ven                          | dor # - Mail Code 17460007143 - 006 |                   | Date Submitte  | d 2/26/21       |
|                                    | Dates Service                | s Rendered from 2/1/21              |                   | т              | 2/28/21         |
|                                    |                              | First                               |                   | Voucher        | #               |
|                                    |                              | Status Pending PM Approval          |                   | [0]Attachment  | 2               |
| DRAWS FOR ADMIN                    | 4                            |                                     |                   |                |                 |
| Item #                             | Category                     | Drawn To Da                         | te                | This Draw Amou | nt              |
| 1                                  | Admin                        |                                     | \$0.00            |                | \$0.00          |
|                                    |                              |                                     |                   |                | 00.00           |

10.Click on "CDBG CARES Contract #701000XXXX" to return to the home screen to enter your project performance reporting and project expenditure draw.

| CDBGCARES Contract #721 | 0001002 Draw List > ==5 |                           |                   |                         |                  | Gana Number  |
|-------------------------|-------------------------|---------------------------|-------------------|-------------------------|------------------|--------------|
| Record updated succe    | sstury                  |                           |                   |                         |                  |              |
|                         |                         |                           |                   |                         |                  |              |
|                         |                         | RA Entitlem               | ent Admin Draw    |                         |                  |              |
| BUDGET                  | e                       |                           | 1.0.00            |                         |                  | No. Delever  |
| Admin                   | Funded                  | Cumulative Draws          | Available Balance | This D                  | raw Sto co       | New Isalance |
| Project                 | \$100,000.00            | \$0.00                    | \$10              | 0.000.00                | \$0.00           | \$100.00     |
| COBOCARES DRAW REQUE    | ST                      |                           |                   |                         |                  |              |
|                         | Ven                     | dor Name City of Amarillo |                   | Tax ID 75600            | 3444             |              |
|                         | Vendor # - !            | Mail Code 17560004446 -   |                   | Date Submitted          | 100000           |              |
|                         | Dates Services Rend     | ered from 01/15/2021      |                   | To 02/20                | 3/2021           |              |
|                         | - Fi                    | sal Draw?                 |                   | Voucher #               | 1774             |              |
|                         |                         | Status Pending            |                   | 101Attachments          |                  |              |
|                         |                         |                           |                   | 1. P. and Market Market |                  |              |
| DRAWS FOR ADMIN         |                         |                           |                   |                         |                  |              |
| Item #                  | Category                | Drawn To Date             |                   |                         | This Draw Amount |              |
| 1                       | Admin                   | b                         | \$0.00            |                         |                  |              |
| Total                   |                         |                           | \$0.00            |                         |                  | \$           |

## C. <u>PERFORMANCE</u> REPORTING and <u>PROJECT</u> EXPENDITURE DRAW

1. From the TEMAP Contract home screen, click on "Activities".

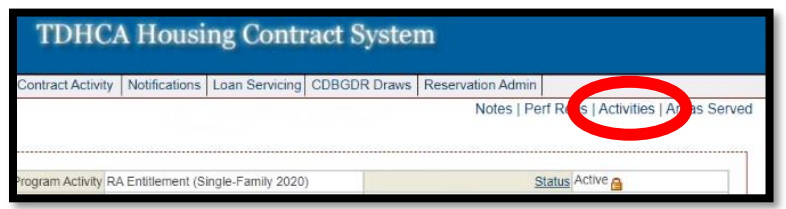

2. Click on the Activity #.

Monthly Expenditure and Performance Reporting

Rev. 7/8/2021

| ONTRACT ACTIVITY                                                                                                 |            |                         |              |                                |
|----------------------------------------------------------------------------------------------------|------------|-------------------------|--------------|--------------------------------|
| and the second second second second second second second second second second second second second second second |            |                         |              | 1                              |
| Activity# House                                                                                                  | ehold Name | Address                 | City/Colonia | Activity Status                |
| 1021                                                                                                    | 2100 Tr    | ravis Street, 9th Floor | Houston      | Pending                        |
|                                                                                                    |            |                         |              | Add Contract Activity City / C |

3. Click on "<u>Draw Requests</u>". Notice it states "Project" in Budget Line as this is a project request, not an admin request.

|         | Original Amount | Amended Amount | Funded Amount | Total Drawn | Refund | Net Drawn    | Available   |
|---------|-----------------|----------------|---------------|-------------|--------|--------------|-------------|
| Project | \$100,000.00    | \$100,000.00   | \$100,000.00  | \$0.00      | \$0.00 | \$0.00       | 0100,000    |
|         |                 |                |               |             |        | Draw History | Draw Reques |

4. Click on "Create New CDBGCARES Draw Request".

| CDBGCARES Contract #7210001002 > Activities > #1 > Draw List CBAS Nor |                                                |                                                                                                    |                                                                                                    |                                                                                                    |  |  |  |  |
|-----------------------------------------------------------------------|------------------------------------------------|----------------------------------------------------------------------------------------------------|----------------------------------------------------------------------------------------------------|----------------------------------------------------------------------------------------------------|--|--|--|--|
|                                                                       |                                                |                                                                                                    |                                                                                                    | DRAW LIST                                                                                                    |  |  |  |  |
| Amount                                                                | Date Services Rendered                         | Date Submitted                                                                                                    | Draw #                                                                                                    | Delete                                                                                                    |  |  |  |  |
| \$22,000.00                                                           | 1/15/21 - 1/18/21                              | 1/13/21                                                                                                    | 1                                                                                                    |                                                                                                    |  |  |  |  |
| \$58,888.00                                                           | 1/15/21 - 1/27/21                              |                                                                                                    | 2                                                                                                    | Delete                                                                                                    |  |  |  |  |
| \$0.00                                                                | 1/15/21 - 1/27/21                              |                                                                                                    | 2                                                                                                    | Delete                                                                                                    |  |  |  |  |
| 8-10                                                                  | Amount<br>\$22,000.00<br>\$50,888.00<br>\$0.00 | Date Services Rendered         Amount           1/15/21 - 1/18/21         522,000.00           1/15/21 - 1/27/21         558,888.00           1/15/21 - 1/27/21         500.00 | Date Submitted         Date Services Rendered         Amount           1113/21         1115/21 - 118/21         522,000.00           1115/21         115/21 - 118/21         526,000.00           1115/21         115/21 - 127/21         \$56,000.00 | Draw #         Date Submitted         Date Services Rendered         Amount           1         1/15/21         1/15/21         \$22,000.00           2         1/15/21         1/15/21         \$88.00           3         1/15/21         1/15/21         \$0.00 |  |  |  |  |

5. Check the check box to continue.

Please note that <u>no</u> documents are required by CDBG CARES to submit a TEMAP Draw Request. CDBG CARES requires support documentation for project draws should be kept locally and available for monitoring.

|              | or will be at the electronically using this system at the time you submit this contract activity or draw. |                      |  |  |  |  |  |  |
|--------------|----------------------------------------------------------------------------------------------------|----------------------|--|--|--|--|--|--|
| DRAW REQUEST |                                                                                                    |                      |  |  |  |  |  |  |
|              | Services Rendered From                                                                                    | Services Rendered To |  |  |  |  |  |  |
|              | Save                                                                                                    |                      |  |  |  |  |  |  |

6. Enter the date for "Services Rendered From" by clicking on the Calendar icon. The "Services Rendered From" date is the 1st of the month\*.
\*For the June 2021 report, the earliest date is June 15th or the beginning of your contract term.

Monthly Expenditure and Performance Reporting

Rev. 7/8/2021

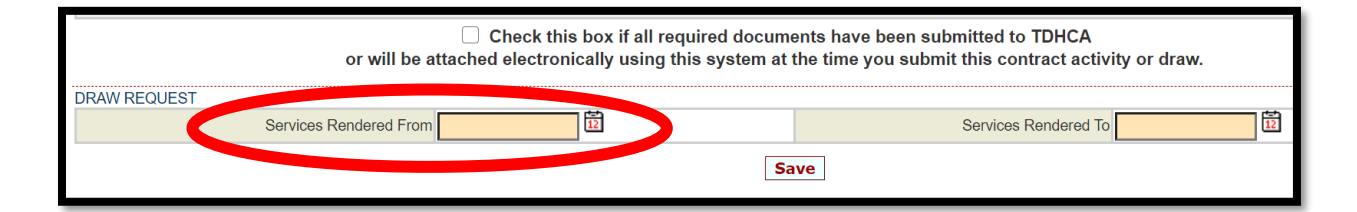

7. Click on the date.

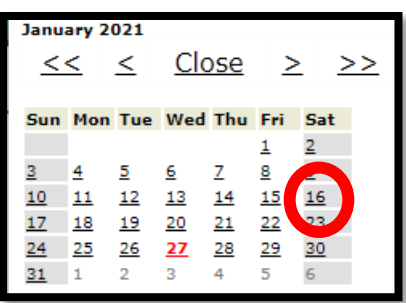

8. The date will populate.

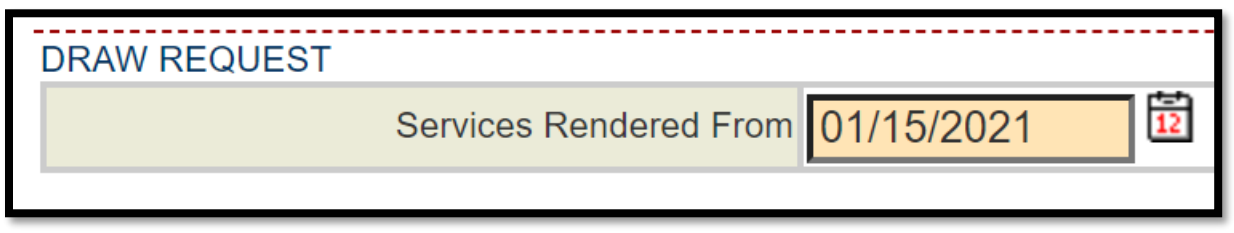

9. Repeat steps 6 - 8 for "Services Rendered To". Then Click on "Save" button. This will take you to the Activity (Project) Draw page.

| Services Rendered To | 01/31/2021 | 12 |
|----------------------|------------|----|
|                      |            |    |

D. <u>PERFORMANCE</u> REPORTING

Monthly Expenditure and Performance Reporting Rev. 7/8/2021

Performance reporting must be <u>submitted</u> in the Housing Contract System **BEFORE** the system will allow the user to submit the Project Expenditure Draw request.

 Click on "<u>Performance Report</u>" still on the same screen – MA Rural or Balance of State Activity Draw.

| Record updated successfully.      RA Entitlement Activity [ BUDGET     Funded     Cumulative Draws     Available B     Project     \$100,000.00     \$0.00     \$0.00 | Draw                   | Activity Budget Su | mmary        |
|----------------------------------------------------------------------------------------------------|------------------------|--------------------|--------------|
| BUDGET Funded Cumulative Draws Available B<br>Project \$100,000.00 \$0.00                                                                                             | Jalance This           |                    |              |
| Funded         Cumulative Draws         Available B           Project         \$100,000 00         \$0 00                                                             | alance This            |                    |              |
| Project \$100,000.00 \$0.00                                                                                                    |                        | Draw               | New Balance  |
|                                                                                                    | \$100,000.00           | \$0.00             | \$100,000.00 |
| DBGCARES DRAW REQUEST                                                                                                    |                        |                    |              |
| Vendor Name City of Amarillo                                                                                                    | Tax ID                 | 756000444          |              |
| Vendor # - Mail Code 17560004446 -                                                                                                    | Date Submitted         |                    |              |
| Dates Services Rendered from 01/15/2021                                                                                                    | То                     | 01/31/2021         | 3            |
| Final Draw2                                                                                                    | Voucher #              |                    |              |
| Comance Report                                                                                                    |                        |                    |              |
| Status Pending                                                                                                    | [0]Attachments         |                    |              |
|                                                                                                    |                        |                    |              |
| Item # Category Budgeted Amount Drawn To Date                                                                                                    | Available Balance      | ce This            | Draw Amount  |
| 1 Rental Assistance \$90.000.00 \$                                                                                                    | \$0.00 S9 <sup>.</sup> | 0.000.00           |              |
| 2 RA Eviction Diversion \$10,000 00 S                                                                                                    | 50.00 S1               | 0.000 00           |              |
| Total \$100,000.00 \$                                                                                                    | 50.00 \$10             | 0,000.00           | \$0.00       |
|                                                                                                    |                        |                    |              |
| PPROVALACTIONS                                                                                                    |                        |                    |              |
| Approval Sequence Approver Role                                                                                                    | Approver Name          | Action             | 1 Date       |
| None                                                                                                    |                        |                    |              |

2. Enter aggregate performance report data. Click on "Save" to save your information and then click on "Save and Submit for Approval" to submit the Performance Report to TDHCA. Clicking on submit will automatically save your information. You MUST click Submit to complete the performance report.

\*Please take a screenshot, or save this data outside the Housing Contract System, in case you need to access it later.

Monthly Expenditure and Performance Reporting Rev. 7/8/2021

|                                                      | CDBGCARES Draw Performance Rep                                 | ort                                                       |                                      |
|------------------------------------------------------|----------------------------------------------------------------|-----------------------------------------------------------|--------------------------------------|
|                                                      | TERAP-Unduplicated Households (HH) receiving Rental Assi       | stance                                                    |                                      |
| RA HHs <= 30% AMI                                    | RA HHs 31-60% AMI                                              |                                                           | RA HHs 61-80% AMI                    |
| RAHHS Eviction Diversion <=30% AMI                   | RA HHs Eviction Diversion 31-60% AMI                           | RAHH                                                      | Eviction Diversion 61-80% AMI        |
| Total HHs By Income <=30% AMI                        | Total HHs By Income 31-60% AMI                                 | Total HHs By Incom                                        | e 61-80% AMI                         |
|                                                      | TERAP- Unduplicated Persons receiving Rental Assistan          | ce                                                        |                                      |
| RA Persons <= 30% AMI                                | RA Persons 31-60% AMI                                          |                                                           | RA Persons 61-80% AMI                |
| RA Persons Eviction Diversion <= 30% AMI             | RA Persons Eviction Diversion 31-60% AMI                       | RA Perso                                                  | ins Eviction Diversion 61-80% AMI    |
| Total Persons By Income <= 30% AMI                   | Total Persons By Income 31-60% AMI                             | Total Persons By Inc                                      | come 61-80% AMI                      |
|                                                      | Texas Eviction Diversion Program (TEDP) Referrals by House     | nold(HH)                                                  |                                      |
| # of ELIGIBLE HHs referred to the TEDP program       | # of INELIGIBLE HHs referred to the TEDP program 0             | # of referred H                                           | Hs withdrawing from the TEDP program |
| # of ELIGIBLE landlords referred to the TEDP program | # of INELIGIBLE landlords referred to the TEDP program 0       | # of referred landlords withdrawing from the TEDP program |                                      |
| # of HHs assisted with security deposits             | # of HHs assisted with utility deposits                        |                                                           |                                      |
| # of pending HHs to receive TERAI                    | assistance in the next thirty (30) days                        | # of INELIGIBLE HHs for R                                 | tental Assistance (non-TEDP)         |
|                                                      | Demographic information – Unduplicated Persons receiving Renta | I Assistance                                              | <b></b>                              |
| Unduplicated Race                                    | Unduplicated Ethnicity                                         | Unduplicated Gender                                       | Unduplicated Age                     |
| Asian O                                              | Hispanic/Lating 0                                              | Female 0                                                  | 18-24 0                              |
| Black/African-American 0                             | Ethnicity Unknown 0                                            |                                                           | 25-61 0                              |
| Native Hawaiian/Pacific Islander                     |                                                                |                                                           | 62 and Over 0                        |
| White                                                |                                                                |                                                           | Age Unknown 0                        |
| American Indian/Alaskan Native & White               |                                                                |                                                           |                                      |
| Asian & White 0                                      |                                                                |                                                           |                                      |
| Black/African American & White 0                     |                                                                |                                                           |                                      |
| Amer. Indian/Alaskan Native & Black/African American |                                                                |                                                           |                                      |
| Other Multi-Racial 0                                 |                                                                |                                                           |                                      |
| Total Dava                                           | A                                                              | Total Conder 0                                            | Total Arra                           |

3. A message with "Record updated successfully" should appear.

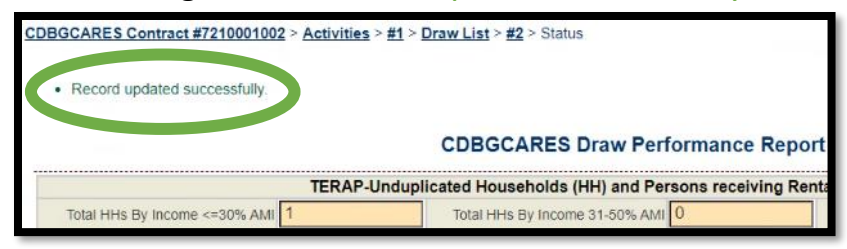

 To return to the Draw List page to complete the project expenditure draw request, click on the draw # all the way to the right "<u>Draw List</u> > <u>#</u>".

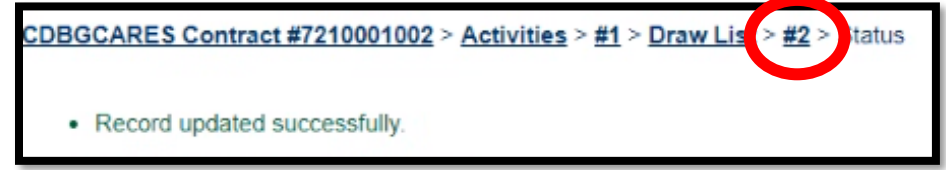

Monthly Expenditure and Performance Reporting Rev. 7/8/2021

 "Saved" or "Submitted" will appear next to the "<u>Performance Report</u>" link. The performance report <u>must be "Submitted"</u> to enter the expenditure draw.

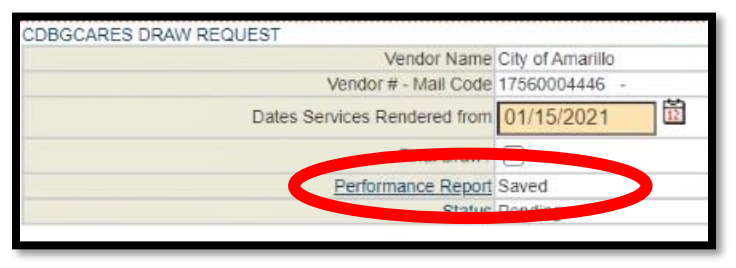

## E. <u>PROJECT</u> EXPENDITURE DRAW

1. Enter Draw amounts for Items #1 and #2.

|                            | Ven                                                             | dor Name City of Amarillo                                                                                      |                                   | Tax ID 7                          | 756000444                         |                  |
|----------------------------|-----------------------------------------------------------------|----------------------------------------------------------------------------------------------------|-----------------------------------|-----------------------------------|-----------------------------------|------------------|
|                            | Vendor # - 1                                                    | Mail Code 17560004446 -                                                                                        |                                   | Date Submitted                    | 5                                 |                  |
|                            | Dates Services Rend                                             | ered from 01/15/2021                                                                                           |                                   | То                                | 01/27/2021                        | Ē                |
|                            | Fir                                                             | nal Draw?                                                                                                    |                                   | Voucher #                         |                                   |                  |
|                            | Performan                                                       | ce Report Saved                                                                                                |                                   |                                   |                                   |                  |
|                            |                                                                 |                                                                                                    |                                   |                                   |                                   |                  |
|                            |                                                                 | Status Pending                                                                                                 |                                   | [0]Attachments                    |                                   |                  |
| JAWS N                     | PROJECT                                                         | Status Pending                                                                                                 |                                   | [0]Attachments                    |                                   |                  |
| RAWS F                     | PROJECT<br>Category                                             | Status Pending<br>Budgeted Amount                                                                              | Drawn To Date                     | [0]Attachments<br>Available Balar | nce                               | This Draw Amount |
| AAWS P<br>Item #           | PROJECT<br>Category                                             | Status Pending Budgeted Amount \$90,000.00                                                                     | Drawn To Date<br>\$0.00           | [0]Attachments<br>Available Balar | nce<br>\$90,000.00                | This Draw Amount |
| RAWS P<br>Item #<br>1<br>2 | PROJECT<br>Category<br>A Intal Assistance<br>Eviction Diversion | Status         Pending           Budgeted Amount         \$90,000.00           \$10,000.00         \$10,000.00 | Drawn To Date<br>\$0.00<br>\$0.00 | [0]Attachments<br>Available Balar | nce<br>\$90,000.00<br>\$10,000.00 | This Draw Amount |

 Click on "Save" to save your information without submitting, or click on "Save and Submit for Approval" to submit the Project Draw request to TDHCA. Clicking on submit will automatically save your information. You MUST click Submit to complete your Project Draw Request.

Monthly Expenditure and Performance Reporting

Rev. 7/8/2021

| Approver Role |             |
|---------------|-------------|
| \$100,000.00  | \$28,377.00 |
| \$10,000.00   | \$2,733.00  |
|               | \$23,044.00 |

3. A message stating, "Your request for approval has been submitted" should appear.

| Your request for approval has been submitted. | ß |                              |
|-----------------------------------------------|---|------------------------------|
|                                               |   | RA Entitlement Activity Draw |

4. If the Project Draw Request is complete, the Status should be "Pending PM Approval."

| Vendor Name                  | City of Edinburg    |
|------------------------------|---------------------|
| Vendor # - Mail Code         | 17460007143 - 006   |
| Dates Services Rendered from | 2/1/21              |
| Final Draw?                  | no                  |
| Performance Report           | Cashinted           |
| Status                       | Pending PM Approval |

Monthly Expenditure and Performance Reporting Rev. 7/8/2021

Your monthly Administrative and Project Draws and Performance Reporting has been submitted. The Department will review the submission in the coming days. If all necessary information is entered and submitted and the request is approved, a reimbursement will soon follow. If more information is needed, a TDHCA staff member will reach out. If a draw request is marked Deficient or Disapproved you will receive an automated email to let you know adjustments are needed.

For additional questions, please email:

CDBG CARES Manager:

Erica Garza, <u>erica.garza@tdhca.state.tx.us</u> CDBG CARES Coordinators: Katie Wilkison, <u>katie.wilkison@tdhca.state.tx.us</u> Lauren Rabe, <u>lauren.rabe@tdhca.state.tx.us</u>

*Thank you* for your participation in the TEMAP program.